#### Buchungstool für die Platzbelegung der Tennisanlage Anderten

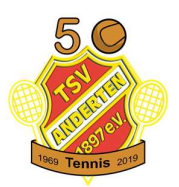

# **Registrierungsprozess**

Wie im Vorjahr wird für die gesamte Sommersaison 2021 das Platzbelegungstool genutzt.

Die Benutzernamen und Passwörter aus 2020 haben weiterhin Gültigkeit. Wichtig: wer sein Passwort nicht mehr weiß, schreibt bitte eine Mail an <u>info@tennisanlage-anderten.de</u> damit das Passwort zurückgesetzt werden kann. Neuregistrierungen mit bekannten Emailadressen sind nicht möglich.

### Anleitung:

**1.Schritt:** Für die Buchung der Plätze ist eine einmalige Registrierung notwendig. Rufe hierfür die Homepage <u>www.tennisanlage-anderten.de</u> auf. Der Link ist auch auf der Spartenhomepage im oberen Menuband "Belegung" zu finden.

Bei der erstmaligen Nutzung muss eine Registrierung erfolgen.

| б<br>С<br>С<br>С<br>С<br>С<br>С<br>С<br>С<br>С<br>С<br>С<br>С<br>С<br>С<br>С<br>С<br>С<br>С<br>С | SV Anderter<br>Platzbeleg<br>» Angetriebe | n   Tennisat<br><b>Jung</b><br>en von <u>ep-3 l</u> | oten, ng<br>Buchungssys | stein          | S Info       | onische Bucł<br>@tennisai  | hung<br>nlage-and         | erten.de                    |                 | ifos & Bilder<br>ie Tennisa | <sup>über</sup><br>Inlage And | lerten       |                        | re Internetse<br>v.tsv-ande | eite<br>rten-tennis | s.de |
|--------------------------------------------------------------------------------------------------|-------------------------------------------|-----------------------------------------------------|-------------------------|----------------|--------------|----------------------------|---------------------------|-----------------------------|-----------------|-----------------------------|-------------------------------|--------------|------------------------|-----------------------------|---------------------|------|
| Heu                                                                                              | ute 7 03.                                 | 05.2020                                             |                         |                | Ű            | m Plätze zu<br>registriere | buchen,<br>n Sie sich bit | oder i<br><u>tte</u> Sie si | melden<br>ch an | ] E-Mail Adro               | esse                          | 6 Pass       | swort                  |                             | Anmelden            | 3    |
|                                                                                                  |                                           |                                                     |                         | Soni<br>3. Mai | ntag<br>2020 |                            |                           |                             |                 |                             |                               | Mor<br>4. Ma | 1 <b>tag</b><br>i 2020 |                             |                     |      |
| Platz                                                                                            | Nr. 1                                     | Nr. 2                                               | Nr. 3                   | Nr. 4          | Nr. 5        | Nr. 6                      | Nr. 7                     | TEST                        | Nr. 1           | Nr. 2                       | Nr. 3                         | Nr. 4        | Nr. 5                  | Nr. 6                       | <mark>Nr. 7</mark>  | TEST |
| 08:00                                                                                            | 1                                         |                                                     |                         |                |              |                            |                           | Track.                      |                 |                             |                               |              |                        |                             |                     | -    |

Stand: April 2021

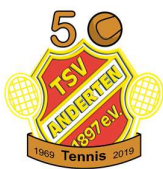

**2. Schritt:** Bitte auf dieser Seite alle notwendigen Daten eintragen und den Haken bei der Datenschutzerklärung setzen (eure Daten werden nur für die Zwecke der Buchung der Plätze bzw. zur Aktualisierung der Mitgliederliste benutzt).

Notwendig sind *Email, Passwort* (bitte merken!), Name/Vorname, Adresse und Telefonnummer. Bitte beachtet das eine Emailadresse nur einmal verwendet werden kann. Für jedes Mitglied (auch Kinder) muss ein eigener Account angelegt werden.

| haben es sicher schon ver<br>nutzerkonto auf Ihren Nam | mutet: Um unser Angebot nutzen zu <mark>k</mark> önnen, als<br>en und Ihre E-Mail Adresse erstellen. Die Registr | o um freie Plätze online buchen zu k<br>ierung ist natürlich kostenlos und un | önnen, müssen Sie sich vorher ein eigenes<br>verbindlich.                 |
|--------------------------------------------------------|----------------------------------------------------------------------------------------------------|-------------------------------------------------------------------------------|---------------------------------------------------------------------------|
|                                                        | 1 Zugangsdaten                                                                                                   | 2                                                                             | Persönliche Angaben                                                       |
| 🖂 E-Mail Adresse                                       |                                                                                                    | Anrede                                                                        | Herr 🗸                                                                    |
|                                                        | Hiermit melden Sie sich an                                                                                       | Vor- & Nachname                                                               |                                                                           |
|                                                        | Bitte geben Sie Ihre E-Mail Adresse zum<br>Schutz gegen Tippfehler noch einmal ein                               | Straße und Hausnummer                                                         |                                                                           |
| & Passwort                                             |                                                                                                    | Postleitzahl & Ort                                                            |                                                                           |
|                                                        | Ihr Passwort wird sicher verschlüsselt                                                                           | Telefonnummer                                                                 |                                                                           |
|                                                        | Bitte geben Sie Ihr Passwort zum<br>Schutz gegen Tippfehler noch einmal ein                                      |                                                                               | Wird benötigt, damit wir Sie bei<br>Buchungsänderungen informieren können |
| 2                                                      |                                                                                                    |                                                                               |                                                                           |
|                                                        | T Ich habe die Datenschut                                                                                        | zerklärung gelesen und akzeptiere d                                           | iese                                                                      |

3. Schritt: Nach der Registrierung gibt es zwei mögliche Varianten, wie die Registrierung ablaufen kann.

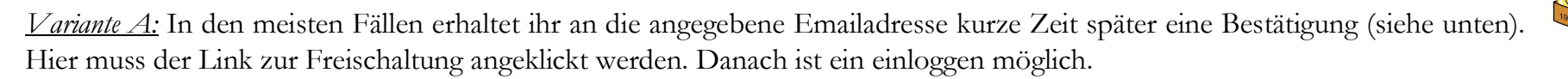

<u>Variante B</u>: Es kommt aber auch vor, dass ihr diesen Link nicht bekommt. Bitte dann nicht mehrfach auf die erneute Zusendung des Links klicken oder versuchen weitere Accounts anzulegen, sondern eine kurze Mail an <u>info@tennisanlage-anderten.de</u> schicken, dann werdet ihr schnellstmöglich manuell freigeschaltet und könnt euch danach einloggen.

| Die Registrierung ist nun abgeschlossen und Ihr Benutzerkonto w                                                                                                  | urde erfolgreich erstellt ×                                                                                                    |
|----------------------------------------------------------------------------------------------------|----------------------------------------------------------------------------------------------------|
| Jetzt muss Ihr Benutzerkonto nur noch ku<br>Dazu haben wir Ihnen soeben eine E-Mail gesendet, in weld<br>Wenn Sie keine E-Mail von uns bekommen, können Sie sich | urz <mark>aktiviert werden.</mark><br>cher Sie einen Aktivierungs-Link finden.<br>1 jederzeit <u>eine neue zusenden lassen</u> .                                                                                                    |
|                                                                                                    | ISV Anderten Tennis   Platzbelegung <info@bookings.example.com><br/>Ihre Registrierung beim TSV Anderten Tennis   Platzbelegung<br/>An Max Mustermann</info@bookings.example.com>                                                                                                    |
| Die Bestätigungsmail sieht so aus. Hier bitte auf<br>den Link klicken, danach ist euer Account<br>freigeschaltet.                                                | Sehr geehrte/r Herr/Frau Max Mustermann,<br>herzlich Willkommen zum TSV Anderten   Tennisabteilung Platzbelegung!<br>Vielen Dank für Ihre Registrierung für unser Angebot.<br>Bevor Sie nun freie Plätze online buchen können, müssen Sie nur noch folgende Internetseite besuchen um Ihr<br>Benutzerkonto zu aktivieren und schon können Sie loslegen!<br>http://tennisanlage-anderten.de/public/user/activation?<br>id=15&code=fa8558030e3df86d533ee8cea452600e2cda0d60<br>Viele Grüße,<br>Ihr TSV Anderten Tennis   Platzbelegung<br>http://tennisanlage-anderten.de/ |

50

#### 4. Schritt:

Variante A: Nach der Freischaltung könnt ihr euch einloggen.

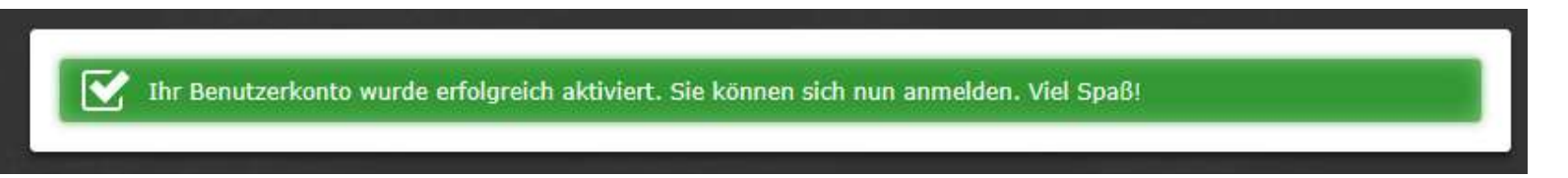

Variante B: Nach dem manuellen Freischalten ist das Einloggen möglich (einfach mal ausprobieren!)

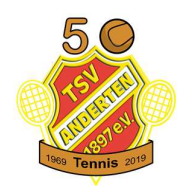

## Buchungstool für die Platzbelegung der Tennisanlage Anderten

# Buchungen

Nach der Anmeldung seht ihr seht eine Menuleiste in der ihr eine Übersicht "Meine Buchungen" habt und bei "Meine Daten" eure Adressdaten änderten könntet.

| <b>*</b> | TSV Anderten   Tennisabteilung<br>Platzbelegung<br>* Angetrieben von ep-3 Buchungssystem | Telefonische Buci | nung<br>nlagi -anderten.de | Infos & Bili<br>die Tenn | <sup>der über</sup><br>isanlage Anderten | Winsere Intern<br>www.tsv-ar | <sup>etseite</sup><br>nderten-tennis.de |   |
|----------|------------------------------------------------------------------------------------------|-------------------|----------------------------|--------------------------|------------------------------------------|------------------------------|-----------------------------------------|---|
|          | Heute 05.05.2020                                                                         |                   | Angemeldet als Max Mu      | stermann                 | Meine Buchungen                          | Ameine Daten                 | ل Abmelden                              | ? |

|                        |       |       |       | Dien<br>5. Mai | stag<br>2020 |       |       |      |       |       |       | 6. Ma | woch<br>2020 |       |       |      |
|------------------------|-------|-------|-------|----------------|--------------|-------|-------|------|-------|-------|-------|-------|--------------|-------|-------|------|
| Platz                  | Nr. 1 | Nr. 2 | Nr. 3 | Nr. 4          | Nr. 5        | Nr. 6 | Nr. 7 | TEST | Nr. 1 | Nr. 2 | Nr. 3 | Nr. 4 | Nr. 5        | Nr. 6 | Nr. 7 | TEST |
| 08:00<br>bis 08:30 Uhr |       |       |       |                |              |       |       | Frei |       |       |       |       |              |       |       | Frei |
| 08:30<br>bis 09:00 Uhr |       |       |       |                |              |       |       | Frei |       |       |       |       |              |       |       | Frei |
| 09:00<br>bis 09:30 Uhr |       |       |       |                |              |       |       | Frei |       |       |       |       |              |       |       | Frei |
| 09:30<br>bis 10:00 Uhr |       |       |       |                |              |       |       | Frei |       |       |       |       |              |       | 1     | Frei |
| 10:00<br>bis 10:30 Uhr |       |       |       |                |              |       |       | ei   |       |       |       |       |              |       |       | Frei |
| 10:30                  |       |       |       |                |              |       |       | rei  |       |       |       |       |              |       |       | Frei |

Um einen Platz zu buchen geht ihr auf eine "Frei" markierte Zeit.

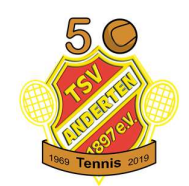

Buchungen können 3 Tage im voraus für max. 60 Minuten getätigt werden. Euch wird die freie Stunde angezeigt, mit einem Klick auf "Jetzt buchen" geht der Prozess weiter.

Es besteht die Möglichkeit mit einem **Dropdown-Button** auf 60 Minuten einzustellen (bitte nicht zweimal 30 Minuten buchen!). Eine 30 minütige Buchung ist nur für Nachbuchungen gedacht, falls ihr länger spielen wollt und kein Nachfolger sich eingetragen hat (Eine Nachbuchung ist aber erst 30 Minuten vor Ende der Spielzeit möglich, wenn der keine parallele Buchung vorliegt). Dies muss dann aber vor der neu zu buchenden Zeit erfolgen.

<u>Beispiel:</u> Ihr spielt von 17:00-18:00. Um 17:45 guckt ihr beim Seitenwechsel aufs Handy, ob sich wer nach euch eingetragen hat. Ihr bucht dann von 18:00-18:30 weitere 30 oder 60 Minuten nach.

Werktags zwischen 16 und 20 Uhr dürfen nur 60 Minuten gebucht werden, Nachbuchungen erst 30 Minuten vor Ablauf der gebuchten Zeit!

Platz Nr 5

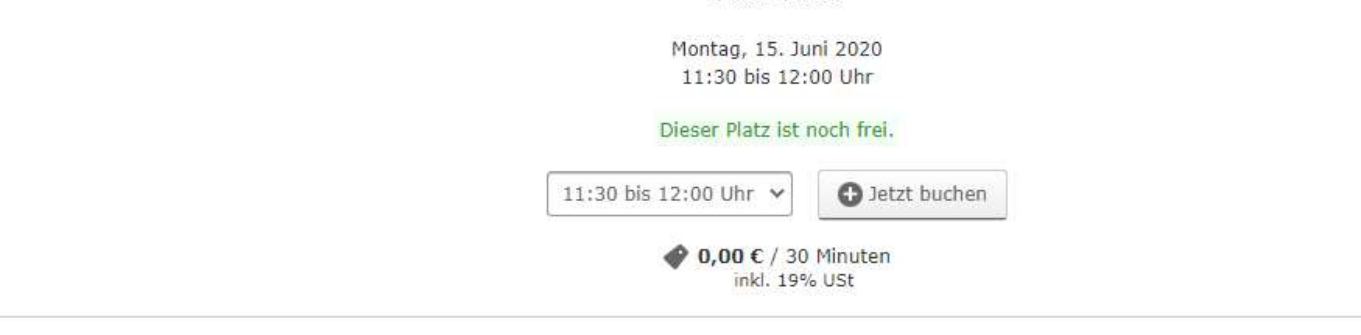

Bei Spielen mit Gastspielern bitte vollständigen Name sowie eine Telefonnummer angeben. Dazu muss die Eintragung in die Gastspielerliste in der Holzhütte vor Ort erfolgen.

Bitte immer auch die aktuellen Hinweise ober- und unterhalb der Buchung beachten/lesen!

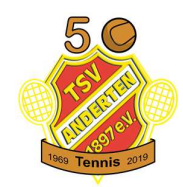

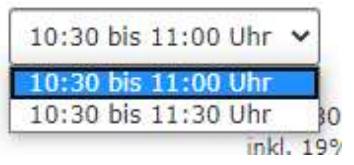

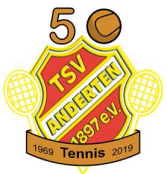

| Montag, 18. Mai 2020                                           | Beim Doppel bitte die Namen Al                                                                       |
|----------------------------------------------------------------|----------------------------------------------------------------------------------------------------|
| 10:30 bis 11:30 Uhr<br>Sie sind dabei, diesen Platz zu buchen. | drei weiteren SpielerInnen!                                                                          |
|                                                                |                                                                                                    |
| Wie viele Mitglieder? 2 🗸                                      | Spielen mit<br>Gästen/Nicht- Platz Nr. 7                                                             |
| Die Namen der anderen Spieler sind <b>erforderlich</b>         | Mitgliedern<br>Donnerstag, 28. Mai 2020<br>11:30 bis 12:30 Uhr<br>Sie sind dabei, diesen Platz zu bi |
| 2. Spieler Name                                                | Wie viele Mitalieder? 2                                                                              |
|                                                                | Die Namen der anderen Spieler sind e                                                                 |
| т                                                              | GAST: Vor-/Nachname, Tel                                                                             |

Bitte tragt den Vor- und Nachnamen eures Mitspielers ein! Dies dient als Dokumentation für die Anwesenheitslisten auf der Tennisanlage.

Bei Spielen mit Gastspielern ist zwingend einzutragen: "**GAST** = Vor- und Nachname sowie eine Telefonnummer". Parallel muss vor Ort auf der Anlage die Eintragung in die Gastspielerliste in der Holzhütte vor dem Spiel erfolgen (eigenen Kugelschreiber mitbringen!)

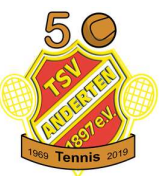

Am Ende des Buchungsprozesses findet ihr eine Übersichtsseite. Bitte setzt noch den Haken und klickt auf "Buchung abschließen."

| Nr. 2 | Nr. 3      | Nr. 4                    | Nr. 5                     | Nr. 6 Nr.             | 7 TEST            | Nr. 1            | Nr. 2            | Nr. 3        | Nr. 4         | 11.5      | Nr. t |
|-------|------------|--------------------------|---------------------------|-----------------------|-------------------|------------------|------------------|--------------|---------------|-----------|-------|
|       |            |                          |                           |                       |                   |                  |                  |              |               |           | ×     |
| 1     |            |                          |                           | Übers                 | iicht über 1hre I | Buchung:         |                  |              |               |           |       |
|       |            |                          | Platz TEST<br>05.05.2020, | 10:00 bis 11:00 Uh    | r 60 Minuten      | 2 Mitglieder     |                  | 6 USt        |               |           |       |
|       |            |                          | Gesamt                    |                       |                   |                  | <b>∲</b> 0,00 €  |              |               |           |       |
|       |            |                          |                           |                       |                   |                  |                  |              |               |           |       |
| A     | Bitte bead | chter.<br>itige, dass ig | h die aktuelle            | n "Corona-Regeln      | " kenne und nu    | r Einzel mit dei | m/der/genann     | eten Mitspie | eler/in spiel | en werde. |       |
| -     | 🗹 Ja, io   | h habe die F             | Regeln und Hir            | nweise gelesen u      | nd akzeptiert     | 2                |                  | nisi         |               |           |       |
|       |            |                          | Ihre Buchung i            | st verbindlich. Sie k | cönnen sie jedocl | h bis zu 60 M du | ten vorher storr | nieren.      |               |           |       |
|       |            |                          |                           | B                     | uchung abschli    | eßen             |                  |              |               |           |       |
|       |            |                          |                           |                       |                   |                  |                  |              |               |           |       |
|       |            | Die                      |                           |                       | : Frei            |                  |                  |              |               |           |       |

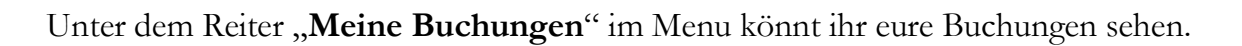

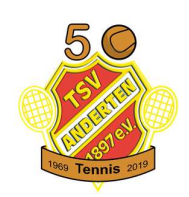

| eine Buchung           | gen                               |                 |                    |
|------------------------|-----------------------------------|-----------------|--------------------|
| haben bereits einen Pl | atz gebucht.                      |                 |                    |
| Platz TES              | T 05.05.2020, 10:00 bis 11:00 Uhr | <b>♦</b> 0,00 € | Buchung stornieren |
|                        |                                   |                 |                    |
|                        |                                   |                 |                    |

Parallel solltet ihr eine Mail mit der getätigten Buchung erhalten. Solltet ihr keine Mail erhalten, könnt ihr eure gebuchten Plätze unter dem Menu "Meine Buchungen" finden.

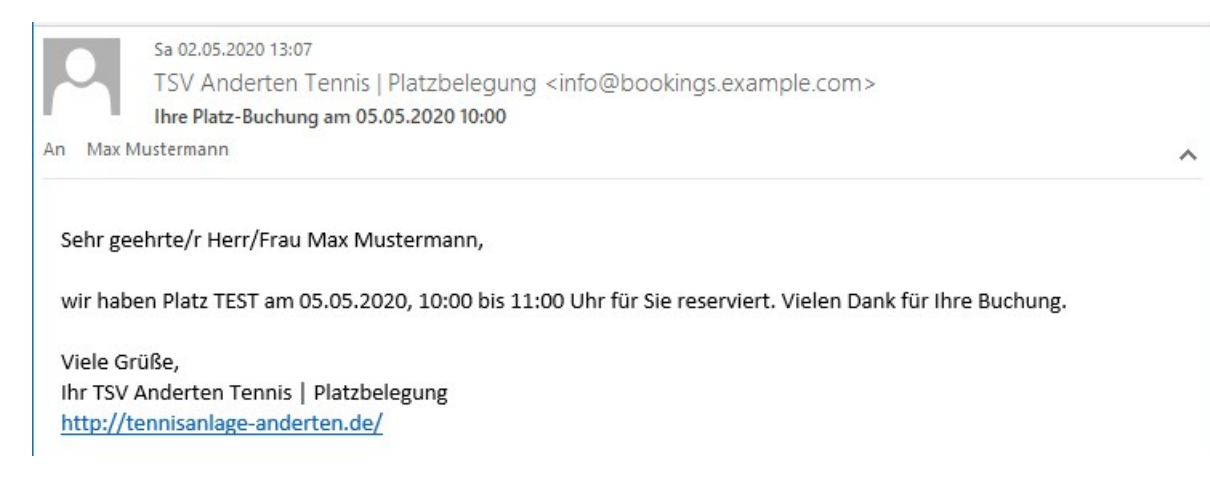

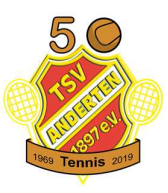

**Stornierung:** Falls ihr euren Platz nicht nutzen könnt, storniert diesen bitte wieder (bitte auch bei Nichtnutzung durch Regen). Dafür im Menu "Meine Buchungen" gehen und die Buchung stornieren, damit dieser wieder für andere Mitglieder buchbar ist.

| .de   | O die T            | Tennisanla | ge \nderte   | n 🏠         | www.tsv-a   | anderten-ten | nis.de 📕        |                              |          |                 |                    |
|-------|--------------------|------------|--------------|-------------|-------------|--------------|-----------------|------------------------------|----------|-----------------|--------------------|
|       |                    |            |              |             |             |              |                 |                              |          |                 |                    |
| amala | dat als Stafan Ray |            | Maine Ruchur |             | laina Datan |              |                 |                              |          |                 |                    |
| emeid | let als Steran Bat |            | Meine Buchur | igen        | ieine Daten | O Abmeio     | Jen :           |                              |          |                 |                    |
|       |                    |            |              | Donnerstag  | 1           |              |                 |                              |          |                 |                    |
|       |                    |            |              | 7. Mai 2020 |             |              |                 |                              |          |                 |                    |
| . 7   | Nr. 1              | Nr. 2      | Nr. 3        | Nr. 4       | Nr. 5       | Mein         | e Buchur        | nden                         |          |                 |                    |
|       | Frei               | Frei       | Frei         | Frei        | Frei        |              |                 | .9-11                        |          |                 |                    |
|       | Frei               | Frei       | Frei         | Frei        | Frei        | Sie habei    | n bereits einen | Platz gebucht.               |          |                 |                    |
|       | Frei               | Frei       | Frei         | Frei        | Frei        | -            |                 |                              |          | · · · · · · · · |                    |
|       | Frei               | Frei       | Frei         | Frei        | Frei        |              | Platz N         | r. 1 07.05.2020, 10:00 bis 1 | 1:00 Uhr | ● 0,00 €        | Buchung stornieren |
|       | Ihre Buchung       | Frei       | Frei         | Frei        | Frei        |              |                 |                              |          |                 |                    |
|       | Ihre Buchung       | Frei       | Frei         | Frei        | Frei        | Frei         | Frei            |                              |          |                 |                    |
|       |                    |            |              |             |             |              |                 |                              |          |                 |                    |

#### ▲ Sind Sie sicher, dass Sie diese Buchung stornieren möchten?

X Ja, Buchung stornieren Nein, zurück

## Viel Spaß beim Tennis spielen!